## Panduan Mengaktifkan Fitur Forgot Password Zimbra

Panduan ini dibuat untuk memudahkan pengguna email depok.go.id dalam mengaktifkan fitur forgot password yang berguna untuk me-reset kata sandi apabila pengguna email lupa akan kata sandi. Berikut adalah langkah-langkah dalam mengaktifkan fitur Forgot Password,

1. Log in, dengan cara akses ke alamat <u>https://mail.depok.go.id</u> dan lakukan login ke salah satu akun email, seperti tampilan dibawah ini.

|           | <b>Q</b> *     |                 |
|-----------|----------------|-----------------|
| Username: |                |                 |
| Password: |                |                 |
|           | Stay signed in | Sign In         |
|           |                | Forgot Password |
| Version:  | Default        | What's This?    |
|           |                |                 |
|           |                |                 |

Gambar 1. Halaman login.

2. Masukkan Username dan Password, lalu klik Sign In seperti gambar dibawah ini

| Username: | eko            |                 |
|-----------|----------------|-----------------|
| Password: |                | ۴×              |
|           | Stay signed in | Sign In         |
|           |                | Forgot Password |
| Version:  | Default        | What's This?    |
|           |                |                 |

Gambar 2. Masukkan username dan password.

3. Setelah sukses sign in akan tampil tampilan email seperti gambar dibawah ini,

| @ zimbra                         |                                                                                                    | ļ | 🖂 👻 Search                           |
|----------------------------------|----------------------------------------------------------------------------------------------------|---|--------------------------------------|
| Mail Contacts                    | Calendar Tasks Briefcase Open Drive Preferences                                                                                               |   |                                      |
| New Message                      | Reply Reply to All Forward Archive Delete Spam                                                                                                |   |                                      |
| <ul> <li>Mail Folders</li> </ul> | © Sorted by Date                                                                                                    |   |                                      |
| 🔻 🛓 Inbox (176) 👻                | Infobiox     8:06 AM                                                                                                    |   | To view a conversation, click on it. |
| Drafts                           | Why cloud-managed DDI is your edge - View as webpage                                                                                          |   |                                      |
| .Sent                            | A Country Technologies 8-02 AM                                                                                                    |   |                                      |
| .Trash                           | <ul> <li>Sangtor recinologies</li> <li>6.03 Am</li> <li>Happy New Year 2022. Download Your Cybersecurity Hygiene Calendar 2022 - V</li> </ul> |   |                                      |
| Andri                            |                                                                                                    |   |                                      |
| Aptika (2)                       | Searchinform     Dec 29                                                                                                    |   |                                      |
| Cyberoam                         | nappy new and Sate tear: - from Searchinform https://searchinform.us4.list-manage                                                             |   |                                      |
| 🛅 Duta Kuningan (60)             | EC-Council I CodeRed     Dec 28                                                                                                    |   |                                      |
| 🛅 Eko                            | Last Chance! Get Bonus Courses with EC-Council's 20th Anniversary Celebratik 障                                                                |   |                                      |
| im firewall note                 | Alexey Pinchuk     Dec 24                                                                                                    |   |                                      |
| 🛅 Julian                         | Merry X-mas and Happy NY! - During the Holiday season more than ever, our thoug                                                               |   |                                      |
| Lintasarta                       | Dec 24                                                                                                    |   |                                      |
| 🛅 Lukman                         | Intobiox Dec 24     Top network reliability risks at the network edge - View as webpage                                                       |   |                                      |
| Milis .                          | · · · · · · · · · · · · · · · · · · ·                                                                                                    |   |                                      |
| Nural                            | Kendra Luciano     Dec 23                                                                                                    |   |                                      |
| Pajak                            | Happy Holidays from Extreme Networks! - Extreme Networks, the Rocky Balboa of                                                                 |   |                                      |
| Saleh                            | EC-Council University     Dec 23                                                                                                    |   |                                      |
| Sangfor (104)                    | From a certification to a degree. Complete your cyber security education journe                                                               |   |                                      |
| Sophos                           | EC-Council   CodeBed     Dec 18                                                                                                    |   |                                      |
| E Sent                           | An Exclusive 20th Anniversary Offer: Get Cybersecurity Courses for \$1.99 on Er                                                               |   |                                      |

Gambar 3. Halaman email pengguna

4. Setelah tampil, lalu klik menu Preferences dan klik Account.

| 🕲 zimbra <sup>.</sup>           |                      |                       |         | 🖂 👻 Search | Q Eko Arie Febriono |
|---------------------------------|----------------------|-----------------------|---------|------------|---------------------|
| Mail Contacts                   | Calendar Tasks Brief | case Open Drive Prefe | erences |            |                     |
| Save Cancel                     | Undo Changes         |                       |         |            |                     |
| <ul> <li>Preferences</li> </ul> | Accounts             |                       |         |            |                     |
| General                         |                      |                       |         |            |                     |
| Accounts                        | Account Name         | Status Email Address  |         |            | Туре                |
| 🖂 Mail                          | Primary Account      | OK eko@depok.go.      | id      |            | Primary             |
| Y Filters                       | Add External Account | Add Persona Delete    |         |            |                     |
| Signatures                      |                      |                       |         |            |                     |
| 0.1.1.0                         |                      |                       |         |            |                     |

Gambar 4. Halaman Preferences

5. Kemudian akan muncul form baru, "Password Recovery Account Setting". Seperti gambar dibawah ini.

| Password Recovery Acco | unt Settings:                                                  |        |
|------------------------|----------------------------------------------------------------|--------|
|                        | Account                                                        | Status |
|                        |                                                                | Unset  |
|                        | Enter an email address to set as your password recovery email. |        |
| Email:                 | Add Recovery Email                                             |        |
|                        |                                                                |        |

Gambar 5. Password Recovery Account Settings.

6. Lalu masukkan alamat email alternatif/lain untuk mengaktifkan fiturnya kemudian *email* yang akan mengirimkan kode verifikasi untuk *forgot password* ke alamat *email* alternatif.

| Password Bacovary Acc | unt Sattinne:                                                                                                    |                                   |
|-----------------------|----------------------------------------------------------------------------------------------------|-----------------------------------|
| Passiona necotory Acc | Annu on the second second s | Otativa.                          |
|                       | Account                                                                                                    | Pending Verification              |
|                       | We have sent an email with a validation code to confirm your recovery email address. Enter the code in the field below and click the associa<br>address.                                                                                                    | ted button to validate this email |
|                       | Don't see the email in your Inbox? Check your Junk folder. If you still don't see it, click the 'Resend Code' button below and we will resend                                                                                                    | the code to the requested email.  |
| Enter Code:           | Verify Code                                                                                                    |                                   |
| Options               | Reset Recovery Email Resend Code                                                                                                    |                                   |

Gambar 6. Memasukkan alamat email alternatif.

 Setelah memasukkan email alternatif, lalu cek email alternatif tersebut untuk melihat kode validasinya. Untuk yang memasukkan alamat email gmail sebagai email alternatifnya bisa lakukan pengecekan pada folder SPAM.

Berikut adalah contoh email yang berisi verifikasi kode forgot password.

| Request for recovery email address verification by Rizky 📑 🖬                                                                                                    |                         |   |  |
|----------------------------------------------------------------------------------------------------|-------------------------|---|--|
| Rizky Pratama<br>to me 👻                                                                                                    | 10:57 AM (1 minute ago) | * |  |
| Verification of your recovery email addres                                                                                                    | ŝŝ                      |   |  |
| Recovery email verification code: Recovery email verification code: Recovery email verification code: Recovery email verification code expires by Fri, 27 Jul 2018 09:13:16 GMT |                         |   |  |
| What is this? It's working! Yes, I conf                                                                                                    | firm.                   |   |  |
| What is this? It's working! Yes, I conf                                                                                                    | firm.                   |   |  |

Gambar 7. Verifikasi email

8. Setelah berhasil membuka email alternatif, lalu kopikan Recovery email verification code dan paste pada halaman *password recovery account settings email zimbra*. Dan jika kode benar akan muncul keterangan "*we have validated yout recovery email address*" seperti gambar dibawah ini.

| Password Recovery Acco | unt Settings:                                                                                                    |                |
|------------------------|----------------------------------------------------------------------------------------------------|----------------|
|                        | Account                                                                                                    | Status         |
|                        | on este mail de musiles en                                                                                                  | Email Verified |
|                        | We have validated your recovery email address. You can choose to delete this address by clicking on the reset button below. |                |
| Options:               | Reset Recovery Email                                                                                                    |                |

Gambar 8. Status Email Verified

9. Pada tahapan ini dilakukan ujicoba fungsi dari forgot password dengan melakukan akses pada alamat <a href="https://mail.depok.go.id">https://mail.depok.go.id</a> dan muncul halaman login email zimbra.

| Username: |                |                        |
|-----------|----------------|------------------------|
| Password: |                |                        |
|           | Stay signed in | Sign In                |
|           |                | Forgot Password [Beta] |
|           |                |                        |
| Version:  | Default        | What's This?           |
|           |                |                        |

Gambar 9. Halaman login Zimbra

10. Lakukan klik pada Forgot Password.

|           | <b>O</b> DUCT  |                         |
|-----------|----------------|-------------------------|
| Username: |                |                         |
| Password: |                |                         |
|           | Stay signed in | Sign In                 |
|           |                | Forgot Password   Beta] |
|           |                |                         |
| Version:  | Default        | What's This?            |
|           |                |                         |

Gambar 10. Halaman login (Forgot Password)

11. Kemudian masukkan alamat email zimbra, lalu klik Submit. Seperti gambar dibawah ini.

| Please enter your username so we may retrie                              | we the recovery email you have on record.    |
|--------------------------------------------------------------------------|----------------------------------------------|
| Don't have a recovery email on record? Pleas<br>resetting your password. | e contact your system administrator for help |
|                                                                          |                                              |
| Username:                                                                |                                              |
| Username:                                                                |                                              |

Gambar 11. Halaman username Reset Password

12. Setelah memasukkan elamat email zimbra akan muncul konfirmasi send code verifikasi untuk forgot password, kemudian klik Request Code.

| Do you have access to the email address below                                                     | w:                                                   |
|---------------------------------------------------------------------------------------------------|------------------------------------------------------|
| rzp*******@gmail.com                                                                              |                                                      |
| Click the Request Code button, and we will ser<br>this code to validate by pasting it on the next | nd you a recovery code to this address. Use<br>form. |
| Back to sign in                                                                                   | Request Code                                         |

Gambar 12. Halaman Request Code

13. Cek email pada alamat email recovery yang telah didaftarkan, kemudian catat/salin kode yang terdapat pada email tersebut dan masukkan kode pada Reset Code.

| A SYNACOR PRODUC                                                          | a Peroven: Code to your i                                                                                                    | recovery email This cod      | e is velid for  |
|---------------------------------------------------------------------------|----------------------------------------------------------------------------------------------------|------------------------------|-----------------|
| 10 minutes. Please enter it h                                             | ere and submit by clicking                                                                                                    | g on the 'Verify Code' bu    | tton below      |
|                                                                           | The second second | lider. If you still don't se | a it. click the |
| Don't see the email in your I<br>Resend Code' button below<br>Reset Code: | and we will resend the co                                                                                                    | ode to the requested em      | ail.            |
| Don't see the email in your I<br>Resend Code' button below<br>Reset Code: | and we will resend the co                                                                                                    | ode to the requested err     | ail.            |

Gambar 13. Halaman Reset Code

14. Setelah itu masukkan password email zimbra yang baru, seperti gambar dibawah ini.

| Please enter a new password here. |        |
|-----------------------------------|--------|
| New Password<br>Confirm Password  |        |
| Continue with Session             | Submit |

Gambar 14. Penggantian Password.

15. Email telah berhasil reset password dengan fitur forgot password